# O discador de partida do SORVO usa um ID de chamada diferente para cada exemplo de configuração da campanha

# Índice

Introdução Pré-requisitos Requisitos Componentes Utilizados Configurar Verificar Troubleshooting

# Introdução

Este original descreve como configurar um número chamado diferente para cada campanha quando você usa o discador do protocolo da iniciação da sessão externa (SORVO). Isto permite que seus clientes ver um número chamado diferente baseado na campanha que é usada.

### Pré-requisitos

#### Requisitos

Seu provedor de serviços deve aceitar o número chamado configurado. Alguns fornecedores aceitam somente um número chamado na escala de seus números do Direct Inward Dialing (FEZ).

**Note**: Este original supõe que o discador do SORVO está configurado e trabalha corretamente. Mais informação em como configurar o discador do SORVO e outros componentes involvidos está disponível na <u>instalação de opção de saída: Discador do SORVO</u>.

#### **Componentes Utilizados**

Este documento não se restringe a versões de software e hardware específicas.

As informações neste documento foram criadas a partir de dispositivos em um ambiente de laboratório específico. Todos os dispositivos utilizados neste documento foram iniciados com uma configuração (padrão) inicial. Se a sua rede estiver ativa, certifique-se de que entende o impacto potencial de qualquer comando.

## Configurar

No gerenciador de configuração, navegue à **campanha da opção de saída**. A fim configurar o ID de chamada (CLID), incorpore o número ao campo de **dígitos do prefixo da campanha**.

| 🖵 Outbound Option Campaign 🦳        |                                                                                                    |
|-------------------------------------|----------------------------------------------------------------------------------------------------|
| Select filter data                  | Campaign General   Campaign Purpose   Query Rule Selection   Skill Group Selection   Call Target                                                                                    |
| Query Rule Any                      | Campaign Name:* Campaign1                                                                                                    |
| Optional Filter Condition Value     | Description                                                                                                    |
| Save Retrieve Concel filter changes | Power Dialing Lines per agent (1-100): * 1.50                                                                                                    |
| Campaign<br>Name<br>IV Campagn1     | Dialing Options       Maximum Lines Per Agent (1-100) ★       Iv       Abandon Calls Limit (0-100): ★       3.0       X                                                             |
|                                     | No answer ring limit (2-10):     4 ±     Campaign prefix digits:     123456789       Maximum attempts (1-100):     3 ±       Abandoned call wait time (0-10):     1 ±     Second(s) |
|                                     | Retries       No answer delay:       8usy signal delay:       60 <sup>±±</sup> /±       Minute(s)                                                                                   |
|                                     | Customer abandoned delay: (1-99999): 30 <sup>-±</sup> Minute(s)<br>Dialer abandoned delay: (1-99999): 60 <sup>-±</sup> Minute(s)                                                    |
|                                     | Answering machine delay: (1-99999): 60-2 Minute(s)                                                                                                    |
|                                     | Customer not home delay: (1-99999): 60-1 Minute(s)                                                                                                    |
|                                     | Catback Settings  Personalized callback  Personalized callback                                                                                                    |
|                                     | Hescheule Calback mode juise Campagn UN                                                                                                    |
| Add Delete Revet                    | Save Close Help                                                                                                    |

O discador do SORVO adiciona este número ao que parte CONVIDA no encabeçamento Remoto-Partido-ID. Incorpore este comando no gateway (GW) para que o GW envie este número ao fornecedor:

Router(config-sip-ua)#remote-party-id

Se um encabeçamento Remoto-Partido-ID esta presente no mensagem INVITE entrante, o nome e o número de chamada extraídos do encabeçamento Remoto-Partido-ID estão enviados enquanto o nome e o número de chamada no mensagem setup que parte.

### Verificar

A fim verificar este processo, recolha estes entra o GW:

- debugar mensagens de ccsip
- debug isdn q931

Note: Refira <u>como recolhem corretamente e com segurança debuga em um IOS Router</u> para mais informação.

Você deve ver o encabeçamento Remoto-Partido-ID com o valor configurado na campanha:

Received: INVITE sip:6611112@10.48.79.33 SIP/2.0 Via: SIP/2.0/UDP 10.48.54.193:58800;branch=z9hG4bK-d8754z-585af41448265640-1--d8754z-;rport Max-Forwards: 70 Require: 100rel Contact: <sip:8201@10.48.54.193:58800> To: <sip:6611112@10.48.79.33> From: <sip:8201@10.48.54.193>;tag=bd636c31 Call-ID: 8a2d8e03-1e41060e-003a973b-2026e015 CSeq: 1 INVITE Session-Expires: 1800 Min-SE: 90 Allow: INVITE, ACK, CANCEL, OPTIONS, BYE, UPDATE, NOTIFY, PRACK, REFER, NOTIFY, OPTIONS Content-Type: Multipart/mixed; boundary=uniqueBoundary Supported: timer, resource-priority, replaces User-Agent: Cisco-SIPDialer/UCCE8.0 Content-Length: 530 Remote-Party-ID: <sip:123456789@10.48.79.33>;party=calling;screen=no;privacy=off

Este é o que é enviado ao fornecedor no mensagem setup que parte:

```
Sep 16 13:00:55.204: ISDN Se0/1/0:15 Q931: TX -> SETUP pd = 8 callref = 0x0083
Bearer Capability i = 0x8090A3
Standard = CCITT
Transfer Capability = Speech
Transfer Mode = Circuit
Transfer Rate = 64 kbit/s
Channel ID i = 0xA9839F
Exclusive, Channel 31
Calling Party Number i = 0x2180, '123456789'
Plan:ISDN, Type:National
Called Party Number i = 0xA1, '6611112'
Plan:ISDN, Type:National
```

### Troubleshooting

Atualmente, não existem informações disponíveis específicas sobre Troubleshooting para esta configuração.